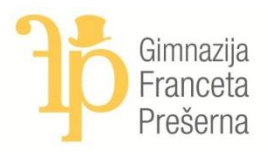

Gimnazija Franceta Prešerna Kidričeva cesta 65, 4000 Kranj | T: 059 093 340/343 | F: 059 093 370 E: tajnistvo@gfp.si | www.gfp.si ♥@GIM\_FP | f Gimnazija Franceta Prešerna

## Navodila maturantom za

## e-prijavo na SPLOŠNO MATURO 2018

## Spomladanski rok

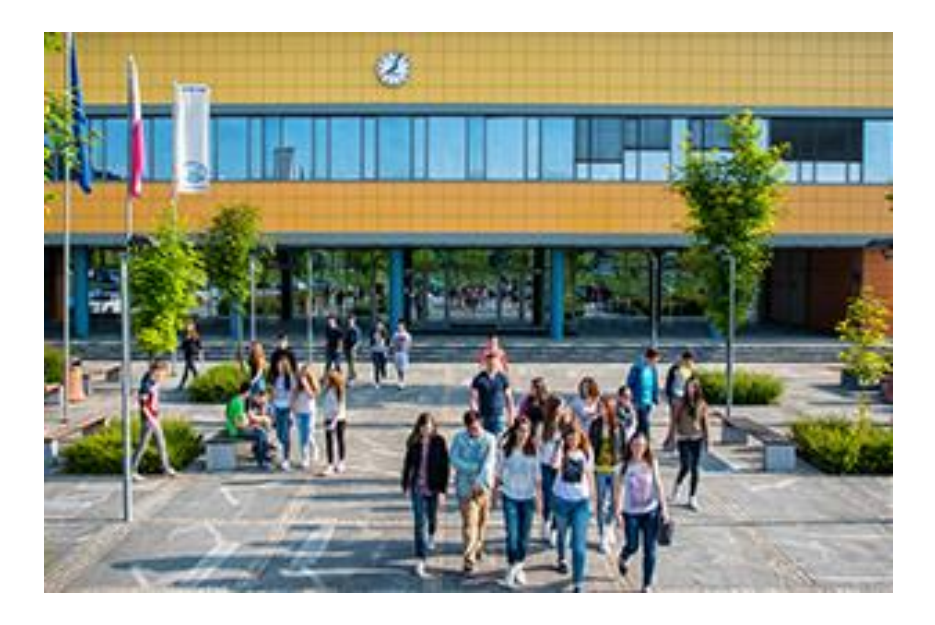

- 1. Prijavi se v eAsistent.
- 2. Poišči zavihek »matura« in klikni nanj.
- 3. Izberi predmete, ki jih želiš opravljati na SM, bodi pozoren na to, ali izbiraš osnovno (OR) ali višjo raven (VR).
- 4. Ko si izbral vseh 5 predmetov, klikni na zeleni gumb »oddaj prijavo«.
- 5. Ko si oddal prijavo, pojdi ponovno na vrh in desno zgoraj boš našel gumb »natisni prijavo«.
- 6. Natisni prijavo na SM, preveri podatke, napiši datum prijave in se podpiši.
- 7. Natisnjeno prijavnico na SM moraš oddati tajnici ŠMK GFP Vesni Arh.
- 8. Če si zamenjal izbirni predmet ali osnovno ali višnjo raven, MORAŠ na to opozoriti tajnico ŠMK GFP.

Vesna Arh, tajnica ŠMK GFP